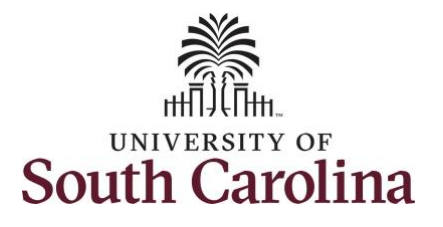

## How to request to donate leave: This job aid outlines how an employee can request to donate leave to the Leave Transfer Pool or to another employee. **Navigation:** Employee Self Service > Time and Absence > Leave Transfer **Processing Steps Screenshots Step 1:** On the Employee Self Service SOUTH CAROLINA 🏫 Q 🏲 🗄 Employee Self Service $\bigcirc$ landing page, click the Time and Time and Absence Payroll Personal Details Talent Profile Absence tile. • (\$) • Last Pay Date 04/30/2021 **USC** Profile **Benefit Details**

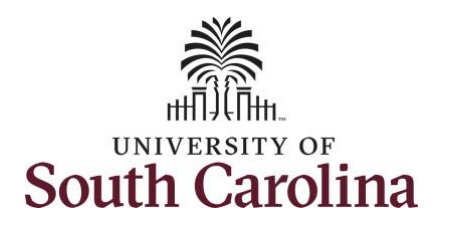

| <b>Step 2:</b> Click the <b>Leave Transfer</b> tile to donate leave to a leave pool or a | C Employee Self Service |                                                                                              | Select a Job Empl Rec: 0   Dept Id :            | ime                      | ٧                | 🏫 Q 🏲 : 🞯 |
|------------------------------------------------------------------------------------------|-------------------------|----------------------------------------------------------------------------------------------|-------------------------------------------------|--------------------------|------------------|-----------|
| specific employee.                                                                       |                         | Enter Time<br>06/01/21 - 06/15/21<br>• Reported 2.00<br>• Scheduled 82.50                    | Comp/Holiday Comp Time<br>7.50<br>Balance Hours | Request Absence          | Absence Balances |           |
|                                                                                          |                         | Time Summary<br>06/01/21 - 06/15/21<br>2.00 Hours                                            | Exceptions                                      | View Requests            | Cancel Absences  |           |
|                                                                                          |                         | Payable Time<br>Last Pay Period 05/16/21<br>Total Hours 22.5 Hou<br>Estimated Gross 606.8509 | - 05/31/21<br>rs<br>65                          | Extended Absence Request | Leave Transfer   |           |
|                                                                                          |                         |                                                                                              |                                                 |                          |                  |           |
|                                                                                          |                         |                                                                                              |                                                 |                          |                  |           |
|                                                                                          |                         |                                                                                              |                                                 |                          |                  |           |

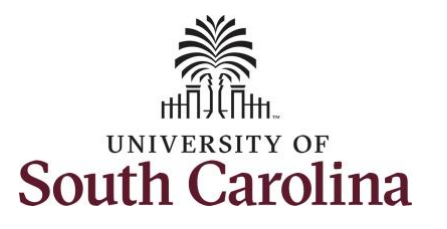

| Request to Donate Leave page. Step 4: Be sure to take the time to read the top of the Request to Donate Leave page for important information regarding the number of days that can be donated and the number of days that can be donated and the number of days that can be donated and the number of days that can be donated and the number of days that can be donated and the number of days that can be donated and the number of days that must be maintained in your sick leave page number of adays that must be maintained in your sick leave page number of adays that must be maintained in your sick leave page number of adays that must be maintained in your sick leave page number of days that must be maintained in your sick leave page number of days that must be defined the must must day days days days days days days days                                                                                                    | Request to Donate Leave page. Step 4: Be sure to take the time to tore to take the time to tore to take the tore of the Request to Donate Leave page for important information regarding the number of days that can be donated and the number of days that must be maintained in your sick leave balance. Step 5: To begin, click the Program Name drop-down list and select the appropriate program. Request to Donate Leave is the tore of the Request to Donate Leave is the tore of the tore tore of the tore tore of the tore tore of the tore tore of the tore tore of the tore tore of the tore tore of the tore tore of the tore tore of the tore tore of the tore tore of the tore tore of the tore tore of the tore tore of the tore of the tore of the tore of the                      | Step 5: To begin, click the Program         Name drop-down list and select the appropriate program.                                                                                                    | Nonate Leave Pequest to Donate Leave     Insted Leave     sfer History     This form may be used to donate Annual Leave or Sick Leave to the appropriate leave pools (Annual Leave Pool/Sick Leave Pool).     1. Year-End donations to the leave pool must be made prior to the established deadline. In December each calendar year.     2. You must maintain at least 15 days of sick leave to the appropriate leave pools (Annual Leave Pool/Sick Leave Pool).     3. Year-End donations to the leave pool must be made prior to the established deadline. In December each calendar year.   3. You must maintain at least 15 days of sick leave in you reave balance. Calculation. Average hours worked per day X 15 (days) = Conversion   4. After your leave donation is transferred, it will not be returned or restored to you.   9. You must maintain east 15 days of sick leave in your leave balance. Calculation. Average hours worked per day X 15 (days) = Conversion   • Jou the appropriate Society at the criteria stated above and the recipient must be eligible to receive the leave. To review the eligibility criteria, please refer to the Leave Transfer Policy.   • Donation Program   • "Program Name   • Select Program   • Aunual Leave Pool   • Sick Leave Pool   • Sick Leave Pool   • Sick Leave Pool   • Sick Leave Pool                                                                                                    |
|----------------------------------------------------------------------------------------------------|----------------------------------------------------------------------------------------------------|----------------------------------------------------------------------------------------------------|----------------------------------------------------------------------------------------------------|
| In decide to contract a factor or poget.   If Reduce Dotation Later     If Reduce Dotation Later     If Reduce Dotation Later <td>It is the part is the top of the Request to bonate the top of the Request to bonate Leave page for important nonformation regarding the number of lays that can be donated and the top of days that must be naintained in your sick leave base page for important nonformation regarding the number of lays that can be donated and the top of the Reruges must be donated and the top of the Reruges must be donated and the top of the Reruges must be donated and the top of the reruge must be donated and the top of the reruge must be donated and the top of the reruge must be donated and the top of the reluges must be donated and the top of the reluges must be donated and the top of the reluges must be donated and the top of the reluges must be donated and the top of the reluges must be donated and the top of the reluges must be donated and the top of the reluges must be donated and the top of the reluges must be donated and the top of the reluges must be donated and the top of the reluges must be donated and the top of the reluges must be donated to the reluges must be donated to the reluges must be religible to reluges must be religible to reluges must be religible to reluges must be religible to reluges must be religible to reluges must be religible to religible to religible to religible to religible to religible to religible to religible to religible to religible to religible to religible to religible to religible to religible to religible to religible to religible to religible to religible to religible to religible to religible to r</td> <td>Step 4: Be sure to take the time to         ead the top of the Request to         Donate Leave page for important         information regarding the number of         lays that can be donated and the         number of days that must be         naintained in your sick leave         balance.         Step 5: To begin, click the Program         Name drop-down list and select the         ppropriate program.</td> <td>Immediated Leave       This form may be used to donate Annual Leave or Sick Leave to the appropriate leave pools (Annual Leave Pool)Sick Leave Pool).         I - Year-End donations to the leave pool must be made prior to the established deadline in December each calendar year.       . You may not donate more than one-half of the annual and/or sick leave that you have currently accrued this calendar year (Ex. If you accrue annual leave at rate of 33.8 hours, per month and are making a year end donation. the maximum amount of annual leave that you can donate is 56.28 hours. Calculation: 3.93 (monthy accrual rate) X 12 (monthy) = 112.56 hours divided by 2 = 56.28 hours).         . You must maintain at least 15 days of sick leave in your leave balance. Calculation: Average hours worked per day X 15 (days) = Conversion eleave hours to 5 of days.         . After your leave donation is transferred, it will not be returned or restored to you.         . Upon the approval of SC Legislative Proviso 117.115, an employee may donate annual or sick leave to another University employee. The donor must meet the criteria stated above and the recipient must be eligible to receive the leave. To review the eligibility criteria, please refer to the Leave Contribution         "Program Name       Select Program         "Program Name       Select Program         Manual Leave Pool       Sick Leave Pool         Sick Leave Pool       Sick Leave Pool</td> | It is the part is the top of the Request to bonate the top of the Request to bonate Leave page for important nonformation regarding the number of lays that can be donated and the top of days that must be naintained in your sick leave base page for important nonformation regarding the number of lays that can be donated and the top of the Reruges must be donated and the top of the Reruges must be donated and the top of the Reruges must be donated and the top of the reruge must be donated and the top of the reruge must be donated and the top of the reruge must be donated and the top of the reluges must be donated and the top of the reluges must be donated and the top of the reluges must be donated and the top of the reluges must be donated and the top of the reluges must be donated and the top of the reluges must be donated and the top of the reluges must be donated and the top of the reluges must be donated and the top of the reluges must be donated and the top of the reluges must be donated and the top of the reluges must be donated to the reluges must be donated to the reluges must be religible to reluges must be religible to reluges must be religible to reluges must be religible to reluges must be religible to reluges must be religible to religible to religible to religible to religible to religible to religible to religible to religible to religible to religible to religible to religible to religible to religible to religible to religible to religible to religible to religible to religible to religible to religible to r | Step 4: Be sure to take the time to         ead the top of the Request to         Donate Leave page for important         information regarding the number of         lays that can be donated and the         number of days that must be         naintained in your sick leave         balance.         Step 5: To begin, click the Program         Name drop-down list and select the         ppropriate program. | Immediated Leave       This form may be used to donate Annual Leave or Sick Leave to the appropriate leave pools (Annual Leave Pool)Sick Leave Pool).         I - Year-End donations to the leave pool must be made prior to the established deadline in December each calendar year.       . You may not donate more than one-half of the annual and/or sick leave that you have currently accrued this calendar year (Ex. If you accrue annual leave at rate of 33.8 hours, per month and are making a year end donation. the maximum amount of annual leave that you can donate is 56.28 hours. Calculation: 3.93 (monthy accrual rate) X 12 (monthy) = 112.56 hours divided by 2 = 56.28 hours).         . You must maintain at least 15 days of sick leave in your leave balance. Calculation: Average hours worked per day X 15 (days) = Conversion eleave hours to 5 of days.         . After your leave donation is transferred, it will not be returned or restored to you.         . Upon the approval of SC Legislative Proviso 117.115, an employee may donate annual or sick leave to another University employee. The donor must meet the criteria stated above and the recipient must be eligible to receive the leave. To review the eligibility criteria, please refer to the Leave Contribution         "Program Name       Select Program         "Program Name       Select Program         Manual Leave Pool       Sick Leave Pool         Sick Leave Pool       Sick Leave Pool                                                                                                    |
| ep 4: Be sure to take the time to ad the top of the Request to pontent team of the top of the Request to pontent Leave page for important formation regarding the number of adys that must be aintained in your sick leave to add the use board and the umber of days that must be aintained in your sick leave to gray to the second must be required in the second and the second and the umber of days that must be aintained in your sick leave the Program mame drop-down list and select the program. To begin, click the Program ame drop-down list and select the program. Doubtion Program leave field to the second to the second to the se                                                                                                    | ep 4: Be sure to take the time to ad the top of the Request to some the top of the Request to some the top of the Request to the top of the Request to the top of the Request to the top of the Request to the top of the Request to the Request to the top of the Request to the top of the Request to the Request to the top of the Request to the Request to the Re | <ul> <li><b>rep 4:</b> Be sure to take the time to ad the top of the Request to bonate Leave page for important formation regarding the number of ays that can be donated and the umber of days that must be aintained in your sick leave alance.</li> <li><b>rep 5:</b> To begin, click the <b>Program</b> ame drop-down list and select the opropriate program.</li> </ul>                                         | sfer History       This form may be used to donate Annual Leave or Sick Leave to the appropriate leave pools (Annual Leave Pool/Sick Leave Pool).         1. Year-End donations to the leave pool must be made prior to the established deadline in December each calendar year.       2. You may not donate more than one-half of the annual and/or sick leave that you have currently accrued this calendar year (Ex. If you accrue annual leave at a rate of 9.38 hours per month and are making a year end donation, the maximum amount of annual leave that you can donate is 58.28 hours. Calculation: 19.38 (month) accruat rate); X12 (months) = 112.56 hours divided by 2 = 56.28 hours.         3. You must maintain at least 15 days of sick leave in your leave balance. Calculation: Average hours worked per day X 15 (days) = Conversion of leave hours to 6 of days.         4. After your leave donation is transferred, it will not be returned or restored to you.         5. Upon the approval of SC Legislative Proviso 117.115, an employee may donate annual or sick leave to another University employee. The donor must meet the criteria stade above and the recipient must be eligibility criteria, piezes refer to the Leave Transfer Policy.         Donation Program       Annual Leave Donate to Empl. Annual Leave Pool         Leave Contribution       Sick Leave Donate to Empl. Annual Leave Pool         Sick Leave Pool       Sick Leave Pool                                                                                                    |
| propriate program.                                                                                                    | bopropriate program.                                                                                                    | opropriate program.                                                                                                    | ■ Q II 10f1 > > >                                                                                                    |
| Select Entitlement Balance     Add Donation     Comments     Requester Comments                                                                                                    | Select Entitlement Balance     Add Donation     Comments     Requester Comments                                                                                                    |                                                                                                    | From Entitlement YTD Accrue Days to Donate Recipient Type Name Details Delete                                                                                                    |
| Add Donation Comments Requester Comments                                                                                                    | Add Donation Comments Requester Comments                                                                                                    |                                                                                                    | Select Entitlement     Balance     Image: Construction of the select of the select of the sel |
| Comments Requester Comments                                                                                                    | Comments       Requester Comments                                                                                                    |                                                                                                    | Add Donation                                                                                                    |
|                                                                                                    |                                                                                                    |                                                                                                    | Comments                                                                                                    |

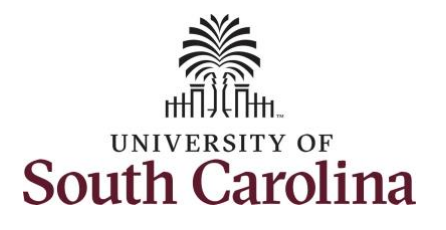

|            | <b>n</b> < r   |
|------------|----------------|
|            |                |
|            |                |
|            |                |
|            |                |
|            |                |
|            |                |
|            |                |
|            |                |
|            |                |
|            |                |
|            |                |
|            |                |
| 14         | 4 1-1 of 1 ♥ ) |
| Details    | Delete         |
| Q, Details | Delete         |
|            |                |
|            |                |
| ¢          |                |
|            |                |
|            |                |
|            |                |
|            |                |
|            |                |
|            |                |
|            |                |
|            |                |

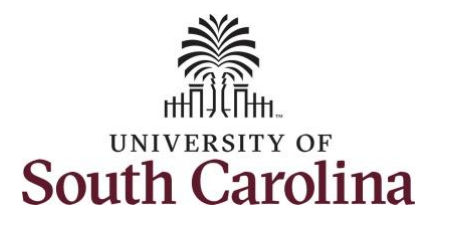

| and and an entry the mountain of the second             | Time                    | Leave Transfer 🏫 🔍 🏲 🔅 🕖                                                                                                    |
|---------------------------------------------------------|-------------------------|----------------------------------------------------------------------------------------------------|
| ield and enter the number of hours                      | Request to Donate Leave | Request to Donate Leave                                                                                                    |
| you would like to donate.                               | Receive Donated Leave   |                                                                                                    |
| ou will receive an error when the:                      | Leave Transfer History  | This form may be used to donate Annual Leave or Sick Leave to the appropriate leave pools (Annual Leave Pool/Sick Leave Pool).                                                                                                    |
| <ul> <li>Donation is more than half of your</li> </ul>  |                         | 1. Year-End donations to the leave pool must be made prior to the established deadline in December each calendar year.                                                                                                    |
| Year-To-Date accrued balance of                         |                         | 2. You may not donate more than one-half of the annual and/or sick leave that you have currently accrued this calendar year (Ex. If you accrue annual leave at a rate of 9.38 hours per month and are making a year end donation, the maximum amount of annual leave that you can donate is 56.28 hours. Calculation: 9.38 (month) accruat rate 112.56 hours (alculation: 9.38 (month) accruat rate) 112.56 hours (alculation: 9.38 (month) accruat rate) 112.56 hours (alculation: 9.38 (month) accruat rate) 112.56 hours (block alculation: 9.38 (month) accruat rate) 112.56 hours (alculation: 9.38 (month) accruat rate) 112.56 hours (alculation: 9.38 (month) accruat rate) 112.5 |
| annual and/or sick leave.                               |                         | 3. You make maintain at least 15 days of sick leave in your leave balance. Calculation: Average hours worked per day X 15 (days) = Conversion of leave hours to af days                                                                                                    |
| <ul> <li>Request exceeds the 15 days of sick</li> </ul> |                         | 4. After your leave donation is transferred, it will not be returned or restored to you.                                                                                                    |
| leave balance that must be<br>maintained.               |                         | 5. Upon the approval of SC Legislative Proviso 117.115, an employee may donate annual or sick leave to another University employee. The<br>donor must meet the citeria stated above and the recipient must be eligible to receive the leave. To review the eligibility criteria, please refer to<br>the Leave Transfer Policy.                                                                                                    |
|                                                         |                         | Donation Program                                                                                                    |
| Γhe hours to donate will need to be                     |                         | *Program Name Sick Leave Donate to Empl.                                                                                                    |
| adjusted before you can                                 |                         |                                                                                                    |
| complete/submit the donation.                           |                         | Leave Contribution                                                                                                    |
|                                                         |                         |                                                                                                    |
| Step 8: Click the Recipient Type drop-                  |                         | From Entitlement Accrued Balance Balance                                                                                                    |
| lown box and select <b>Employee</b> if                  |                         | Sick Leave V 46.90 15.00 V Q Details Delete                                                                                                    |
| donating to someone specific.                           |                         | Employee                                                                                                    |
| f you are donating to a leave pool, this                |                         | Add Donation                                                                                                    |
| ield will not be open for entry.                        |                         | Comments                                                                                                    |
|                                                         |                         | Requester Comments                                                                                                    |

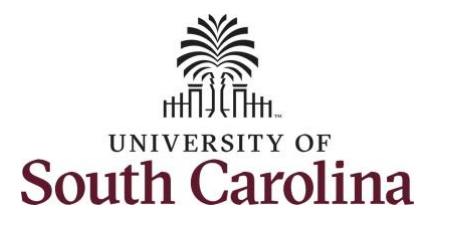

**Step 9:** Click the **Name** field and begin by typing the employee's last name. A list of potential employees will appear, so click to select the person you are donating to.

Use the **Add Donation** to add another donation line where you can add a second request.

**Step 10:** Click in the **Comments** field and enter additional information. These comments are routed to the Absence Management Leave Administrator located in the HR central office.

| Request to Donate Leave         Recover Donate Leave         Recover Donate Leave         The many be used to donate Annual Leave of Sick Leave to the appropriate leave pool; (Annual Leave Pool):         Leave Transfer History         The many be used to donate Annual Leave of Sick Leave to the appropriate leave pool; (Annual Leave Pool):         Leave Transfer History         The many be used to donate Annual Leave of Sick Leave to the appropriate leave pool; (Annual Leave Pool):         Leave Transfer History         The many be used to donate Annual Leave of Sick Leave to the appropriate leave pool; (Annual Leave Pool):         Leave Transfer History         The many be used to donate Annual Leave of Sick Leave to the appropriate leave pool; (Annual Leave Pool):         Leave Transfer History         The many be used to donate Annual Leave of Sick Leave to pool math to many point of Sick Leave to another University employee. The Sick Leave pool math to appropriate point of Sick Leave to pool to sick leave to another University employee. The beause for the use of the sick Leave Donate to Empl.         Proopriate Report of Sick Leave Donate to Empl.         "Proopriate Report of Sick Leave Donate to Empl.         "Proopriate Report of Sick Leave Donate to Empl.         "Proopriate Report of Sick Leave Donate to Empl.         "Proopriate Report of Sick Leave Donate to Empl.         "Proopriate Report of Sick Leave Donate to Empl.         "Proopriate Report of Sick Leave                                                                                                    | Densite Leave         Fequest to Donate Leave           Instant Leave         Find many be used to donate Annual Leave or Sik Leave to the appropriate leave pools (Annual Leave PoolSic Leave Pool.           Instant Heater         This many be used to donate Annual Leave or Sik Leave to the appropriate leave pools (Annual Leave PoolSic Leave Pool.           Instant Leave         This many be used to donate Annual Leave or Sik Leave to the appropriate leave pools (Annual Leave PoolSic Leave Pool.           Instant Leave         This many be used to donate Annual Leave or Sik Leave to the appropriate leave pools (Annual Leave PoolSic Leave Pool.           Instant Leave         The many donate more hand to the appropriate leave pools (Annual Leave PoolSic Leave Pool.           Instant Leave         The many donate more hand to the appropriate leave balance. Calculation is 30 Borney per more donate and the pool per appropriate Pools (Annual Leave PoolSic Leave Donate Leave Donate Leave Do                                                                                                    | Regrete to Donate Leave       Regrete to Donate Leave         Receive Donate Leave       This form may be used to donate Annual Leave of Sick Leave to the appropriate leave pool (Annual Leave Pool/Sick Leave Pool).       1.0.0.0.0.0.0.0.0.0.0.0.0.0.0.0.0.0.0.0                                                                                                    | < Time                  |                                                                                                    |                                                            | Lea                                                         | ve transfer                                                                                                    |                                                               | í.      |              |  |  |
|----------------------------------------------------------------------------------------------------|----------------------------------------------------------------------------------------------------|----------------------------------------------------------------------------------------------------|-------------------------|----------------------------------------------------------------------------------------------------|------------------------------------------------------------|-------------------------------------------------------------|----------------------------------------------------------------------------------------------------|---------------------------------------------------------------|---------|--------------|--|--|
| Receive Donated Leare          Image: Decision Decision       Information Decision Decision                                     | Instruction       To may not conside more han one-handle clave or Sick Leave to the expropriate leave pools (Annual Leave PoolSick Leave Pool.         Instruction       Instruction to the leave pool must be made prior to the established deadline in December each calendary year (Ex. Fly ou accore accore accore and the service on the service pool must be made prior to the established deadline in December each calendary year (Ex. Fly ou accore accore                                                                                       | Receive Dotated Leave The Canve Transfer History The Canve Transfer History The Can                                                                                                    | Request to Donate Leave | Request to Donate Leave                                                                                                    |                                                            |                                                             |                                                                                                    |                                                               |         |              |  |  |
| Leave Transfer History   Image: Leave Transfer History   This form may be used to donabe Annual Leave or Sick Leave to the explorphile leave pools (Annual Leave Pool/Sick Leave Pool).   9. Have: End donations to the leave pool must be made prior to the established deadline in December each calendar year. (E.) You accrue annual and/or year Leave that you there with an annual and/or year Leave To and/or year CE. If You accrue annual and/or year Leave that you there with an annual and/or year Leave that you there with an annual and/or year Leave that you there with an annual and/or year Leave that you there with an annual and/or year Leave that you there with an annual and/or year Leave that you there with an annual and/or year Leave that you there with an annual and/or year Leave that you there with an annual and/or year Leave that you there with an annual and/or year Leave that you there with an annual and/or year Leave that you there with annual and/or year Leave that you there with an annual and/or year Leave that you there with annual and/or year Leave that you there with an annual and/or year Leave that you accrue an annual and year Leave that you there with an annual and/or year Leave that you that year Have to and/or year Leave that you there with annual and/or year Leave that you there with an annual and/or year Leave that you there with an annual and/or year Leave that you there with an annual and/or year Leave that you there with an annual and/or year Leave that you there with an annual and/or year Leave that you there with an annual and/or year Leave that you there with an annual and/or year Leave that you there with an annual and/or year Leave that you there with an annual and/or year Leave that you there with an annual and/or year Leave that you there with an annual and/or year Leave that you there with year year year year year year year year                                                                                                    | Alter History The form may be used to donate Annual Leave or Sick Leave to the appropriate leave pools (Annual Leave PoolSick Leave Pool                                                                                                    | ■ Leave Transfer History The many and public double many and public bis the gap oppidate leave pools (Annual Leave Pools(Sict Leave Pool). 1.9.1. Character double many and public bis the gap oppidate leave pools (Annual Leave Pools(Sict Leave Pool). 1.9.1. Character double many and public bis the gap oppidate leave pools (Annual Leave Pools(Sict Leave Pool). 1.9.1. Character double many and public bis the gap oppidate leave pools (Annual Leave Pools(Sict Leave Pool). 1.9.1. Character double many and public bis the gap oppidate leave pools (Annual Leave Pools(Sict Leave Pool). 1.9.1. Character double many and public bis the gap oppidate leave pools (Annual Leave Pools(Sict Leave Pool). 1.9.1. Character double many and public bis the set in your leave balance. Calculation: Average hours worked public you and constate load set in the set of the set oppidate leave pools (Annual Leave Pools(Sict Leave Pool). 1.9.1. Character double many and public bis the set in your leave balance. Calculation: Average hours worked public you and constate load set in the set of double many and public bis the set in your leave balance. Calculation: Average hours worked public you and constate load set in the set of double many and you and the set oppidate many and you and constate load set in the set of double the set of double many and you and the set oppidate many and you and the set oppidate many and you and you an                                                                       | Receive Donated Leave   |                                                                                                    |                                                            |                                                             |                                                                                                    |                                                               |         |              |  |  |
| <ul> <li>1 var-End donations to the leave pool must be made prior to the established deadline in December each calendar year.</li> <li>1 var-End donations to the leave pool must be made prior to the established deadline in December each calendar year.</li> <li>1 var-End donations to the leave pool must be made prior to the established deadline. The accurate this calendar year (Ex. If you accurate is a specific to the setablished deadline.) The accurate the calendar year.</li> <li>1 var-End donations to the leave pool must be made prior to the established deadline. The accurate this calendar year (Ex. If you accurate is a specific to the setablished deadline.) The accurate the calendar year.</li> <li>1 var-End donations to the leave to pool accurate the var is the var and donate is a specific to the setablished deadline. Calculation: Average hours worked per day X 15 (days) = Conversion of eave hours to ef doay.</li> <li>1 var-End donation is than the rectine in the rectine a standar day or store to pool.</li> <li>1 var-End donation is the setablished deadline to restore to pool.</li> <li>1 var-End donation is the setablished deadline. Calculation: Average hours worked per day X 15 (days) = Conversion to be (accurate intege folds):</li> <li>1 var-End donation is the setablished deadline to restore to pool.</li> <li>1 var-End donation is the setablished deadline to restore to pool.</li> <li>1 var-End donation is the setablished deadline to restore to pool.</li> <li>1 var-End donation is the setablished deadline to restore to pool.</li> <li>1 var-End donation is the setablished deadline to restore to pool.</li> <li>1 var-End donation is the rectine must be eligible to receive the leave. To review the eligibility criteria, please refer to the leave for must for eligible to receive the leave for eligible to receive the leave for eligible to receive the leave for eligible to receive the leave for eligible to receive the leave fore eligible to receive the leave f</li></ul>                                             | <ul> <li>1. eta-Ehd donation to the leave pool must be made prior to the established deadline in December each calendar year.</li> <li>1. You may not donate more han one-haif of the annual and/or sick leave half the maximum amound of annual leave that you can donate in sis 528 hours. Calculation. 53 thours per more hand are making any ear end donation. Average hours worked per day X 15 (days) = Conversion 5528 hours. Calculation. 53 thours per more hand one half on the maximum amound of annual leave that you can donate in sis 528 hours. Calculation. 54 thours of the days in your teave balance. Calculation. Average hours worked per day X 15 (days) = Conversion 5528 hours. Calculation target in your teave balance. Calculation. Average hours worked per day X 15 (days) = Conversion factor in the approval of SC Legiplature Proviso 117.115, an employee may donate annual or sick leave to another University employee. The donate in the criteria stabet above and the receivent must be eligible to receive the eligiblisty criteria, please refer to the soft must meet the differing stabet above and the receivent must be eligible to receive the eligiblity criteria, please refer to the soft must meet the differing stabet above and the receivent must be eligible to receive the eligiblity criteria, please refer to the soft must meet the differing stabet above and the receivent must be eligible to receive the eligiblity criteria, please refer to the soft must meet the differing stabet above and the receivent must be eligible to receive the eligiblity criteria, please refer to the soft must meet the differing stabet above and the receivent must be eligible to receive the eligiblity criteria, please refer to the soft must meet the differing stabet above and the receivent must be eligible to receive the eligiblity criteria, please refer to the soft must meet the differing stabet above and the receivent must be eligible to receive the eligiblity criteria, please refer to the soft must must above and the receivent must be eligible to r</li></ul> | <ul> <li>1. Set: End onalizes to the leave pool must be made prior to the established deadline in December each calendary year. (E.) Fy op accurate sing and the set of a set of a 30 minor set of the set of a set of a 30 minor set of the set of a set of a 30 minor set of the set of a set of a 30 minor set of the set of a set of a 30 minor set of a set of a 30 minor set of a 30 minor set of a 30 minor s</li></ul>     | Leave Transfer History  | This form may be used to donate Annual Lea                                                                                                    | ve or Sick Leave                                           | to the appropria                                            | te leave pools (Annual Leave Pool/Sic                                                                               | k Leave Pool).                                                |         |              |  |  |
| <ul> <li>You may not donate more than one-balf of the annual and/or sick leave that you have currently accound this calendary year (Ex. Hyou accound and a sensiting a year end donation, the maximum annual of a musil age that you can donate is 56.28 hours.</li> <li>Sau hours. Calculation: 9.38 (monthly accurul rete) X 12 (months) = 112.68 accuration: Average hours worked per day X 15 (days) = Conversion leave hours to of days.</li> <li>After your leave donation is transferred, it will not be returned or restored to you.</li> <li>After your leave donation is transferred, it will not be returned or restored to you.</li> <li>After your leave donation is transferred, it will not be returned or restored to you.</li> <li>Contaction Program         <ul> <li>"program Name</li> <li>Gick Leave Donate to Empl.</li> <li>"program Name</li> <li>Gick Leave Donate to Empl.</li> <li>"program Name</li> <li>Gick Leave Donate to Empl.</li> <li>Contaction</li> <li>Add Donation</li> </ul> </li> </ul>                                                                                                    | <ul> <li>2. You may not donate more than one-haif of the annual and/or sick leave to haly you have current this catednary year (EX. If you scarce and is 52.8 hours. Catednation and are mainting are end donation. He maximum annual of annual leave that you can donate is 55.2 hours.</li> <li>3. Alter you may not mainting and year (EX. If you scarce that you can donate is the scarce hours to of days.</li> <li>4. Alter your tain than and a mainting are used donation. He maximum annual or sick leave is you can denate its as the start of any of tick leave in your leave balance. Calculation: Average hours worked per day X 15 (days) = Conversion cleave the start of other your leave donation is transferred. It will not be returned to restore to you.</li> <li>4. Alter your leave donate in transferred. It will not be returned or restored to you.</li> <li>by the approval of 2 Calgistate Proviso 17.115, an employee may donate annual or sick leave to another University employee. The donate must maint and the excision must be eligible to receive the eligible to receive the eligible to</li></ul>  | <ul> <li>P. Vour may not donate more han one-hard of the annual and/or skik leave had you know of annual leave if 2x 4 for a Schward.</li> <li>P. P. Schward Annual Hard Schward Annual Park Schward Annual Park Schward Nathan, the maximum annual of annual leave at and of a Schward Schward Park Schward Nathan.</li> <li>P. Schward Schward Schward The Januard Schward Park Schward Nathan, the maximum annual or skik leave that you know on teach and an at and of a Schward Schward Park Schward Nathan.</li> <li>P. Schward Schward Schward Park Schward Nathan, the maximum annual or skik leave that you know on teach and an at and of Schward Park Schward Nathan.</li> <li>P. Schward Schward Schward Schward Park Schward Park Schward Nathan.</li> <li>P. Schward Schward Schward Park Schward Park Schward P</li></ul> |                         | 1. Year-End donations to the leave pool must                                                                                                    | t be made prior to                                         | o the established                                           | deadline in December each calendar                                                                                  | year.                                                         |         |              |  |  |
| <ul> <li>3. You must maintain at least 15 days of sick leave in your leave balance. Calculation: Average hours worked per day X 15 (days) = Conversion cleave hours of of days.</li> <li>4. Alter your leave contains its transferred, it will not be returned or restored to you.</li> <li>5. Upon the approval of SC Legislative Proviso 117.115, an employee may donate annual or sick leave to another University employee. The donar must meet the calification stated above and the receipient must be eligible to receive the leave. To review the eligible to receive the leave to another University employee. The donar must meet the calification stated above and the receipient must be eligible to receive the leave. To review the eligible to receive the leave to another University employee. The donar must meet the calification stated above and the receipient must be eligible to receive the leave. To review the eligible to receive the leave to another University employee. The donar must meet the calification stated above and the receipient must be eligible to receive the leave. To review the eligible to receive the leave to another University employee. The donar must meet the calification stated above and the receipient must be eligible to receive the leave. To review the eligible to receive the leave to another University employee. The donar must meet the calification and the receipient must be eligible to receive the leave. To review the eligible to receive the leave to another University employee. The donar must meet the calification of the formation of the formati</li></ul> | <ul> <li>3. You make that is a lease 15 days of sick leave in your leave balance. Calculation: Average hours worked per day X15 (days) = Conversion of leave hours is 6 of days.</li> <li>4. Aler your leave chandle in its insterred, it will not be returned or restored to you.</li> <li>3. Your make matchine it days of sick leave in the recipient must be eigble to receive the leave. To review the eligblefly orbein, please refer to be leave. To review the eligblefly orbein, please refer to be leave. To review the eligblefly orbein, please refer to the leave. To review the eligblefly orbein, please refer to the leave. To review the eligblefly orbein, please refer to the leave. To review the eligblefly orbein, please refer to the leave. To review the eligblefly orbein, please refer to the leave. To review the eligblefly orbein, please refer to the leave. To review the eligblefly orbein, please refer to the leave. To review the eligblefly orbein, please refer to the leave. To review the eligblefly orbein, please refer to the leave. To review the eligblefly orbein, please refer to the leave. To review the eligblefly orbein, please refer to the leave. To review the eligblefly orbein, please refer to the leave. To review the eligblefly orbein, please refer to the leave.</li></ul> | <ul> <li>a You much mainteel is a beart 15 days of sick leave in your leave balance. Calculation: Average hours worked per day X 15 (days) = Conversion of eleven boars to F of days.</li> <li>4. After your leave dotation is transferred, it will not be returned or restored to you.</li> <li>by Upon the approval of SD. Legislative Provises 117.115, an employee may dotate annual or sick leave to another University employee. The dotomate the criteria table above and the recipient must be eligible to receive the leave. To review the eligibity orderia, please refer to the Leave Transfer Program Name Sick Leave Donate to Empl.</li> <li>Donation Program View of Add Sol to Empl.</li> <li>Leave Contribution</li> <li>From Entitlement VTD Hours to Engletion Recipient Type Name Details Delete</li> <li>Sick Leave View of 46.90 15.00 Employee View of Details Delete</li> <li>Comments</li> <li>Add Donation</li> <li>Requester Comments</li> <li>Add additional information here.</li> </ul>                                                                                                    |                         | <ol> <li>You may not donate more than one-half of<br/>annual leave at a rate of 9.38 hours per mon<br/>56.28 hours. Calculation: 9.38 (monthly accm</li> </ol>             | the annual and/o<br>th and are makin<br>ual rate) X 12 (mo | or sick leave that<br>g a year end don<br>onths) = 112.56 h | you have currently accrued this calend<br>ation, the maximum amount of annual<br>nours divided by 2 = 56.28 hours). | dar year (Ex. If you accrue<br>I leave that you can donate is |         |              |  |  |
| <ul> <li>4. After your leave donalion is transferred, it will not be returned or restored to you.</li> <li>5. Upon the approval of SC esplatute Proviso 117.115, an employee any donate annual or sick leave to neiver the eligibility ortena, please refer to the Leave Transfer Pointy.</li> <li>Donation Program         <ul> <li>*Program Name</li> <li>Sick Leave Donate to Empl.</li> <li>YTO</li> <li>Accrued</li> <li>Borate</li> <li>Dention</li> </ul> </li> <li>Leave Contribution         <ul> <li>*Program Name</li> <li>Sick Leave</li> <li>Add Donation</li> </ul> </li> <li>Comments         <ul> <li>Requester Comments</li> <li>Add additional information here.</li> </ul> </li> </ul>                                                                                                    | <ul> <li>A. After your leave donation is transferred, it will not be returned or restored to you.</li> <li>S. Upon the approval of SC. Equipative Proviso 117. 115, an employee may donate annual or sick leave to another University employee. The domain or mask meet the criteria stated above and the recipient must be eligible to receive the leave. To review the eligiblity criteria, please refer to the Leave Transfer Podex.</li> <li>Donation Program         <ul> <li>"Program Name</li> <li>Sick Leave Donate to Empl.</li> <li>"Program Name</li> <li>Sick Leave Donate to Empl.</li> </ul> </li> <li>Leave Contribution         <ul> <li>"Program Name</li> <li>Sick Leave Donate to Empl.</li> <li>From Entitlement</li> <li>TO Accrued</li> <li>Bonate</li> <li>Recipient Type</li> <li>Name</li> <li>Details</li> <li>Delete</li> </ul> </li> <li>Add Donation</li> <li>Requester Comments</li> <li>Add additional information here.</li> </ul>                                                                                                    | <ul> <li>4. After your leave contains it transferred, it will not be related to you.</li> <li>4. After your leave contains it transferred, it will not be related to you may do sick leave to another University employee. The double of SCL Eagled above and the receiver the leave. To review the eligibility cateria, please refer to the Leave. To review the eligibility cateria, please refer to the Leave. To review the eligibility cateria, please refer to the Leave. To review the eligibility cateria, please refer to the Leave. To review the eligibility cateria, please refer to the Leave. To review the eligibility cateria, please refer to the Leave. To review the eligibility cateria, please refer to the Leave. To review the eligibility cateria, please refer to the Leave. To review the eligibility cateria, please refer to the Leave. To review the eligibility cateria, please refer to the Leave. Contribution</li></ul>                                                                                                    |                         | 3. You must maintain at least 15 days of sick leave in your leave balance. Calculation: Average hours worked per day X 15 (days) = Conversion of leave hours to # of days. |                                                            |                                                             |                                                                                                    |                                                               |         |              |  |  |
| s. Upon the approval of SC. Legislative Proviso 117.115, an employee may donate annual or sick leave to another University employee. The donor must meet the criteria stated above and the recipient must be eligible to receive the eligibility criteria, please refer to the Leave Transfer Policy.  Donation Program  Program Name Sick Leave Donate to Empl.  Leave Contribution  Prom Entitlement TD Accrued Balance Type Name Details Delete Add Donation  Requester Comments Add additional information here.                                                                                                    | s. Upon the approval of SC Legislative Provise 117.115, an employee may donate annual or sick leave to another University employee. The donormals met the criteria state above and the recipient must be eligible to receive the leave. To review the eligibility criteria, please refer to the Leave Transfer Policy.  Donation Program  Program Name Stok Leave Donate to Empl.  Leave Contribution  Prom Entitlement YTD Accrued Donate Program V Accrued Donate Details Deteite Details Deteite Details Deteite  Add Donation  Requester Comments Add additional information here.                                                                                                    | S. Upon the approval of SC Legislather Provise 117. 115, an employee may donate annual or sick leave to another University employee. The donate to be intervented to be approve the leave. To review the eligibility criteria, please refer to the Leave Transfer Poly.  Denation Program  Program Name Sick Leave Donate to Empl.  Leave Contribution  Prom Entitlement YD Hours to Act road Balance Onnets Requester Comments Add additional information here.                                                                                                    |                         | 4. After your leave donation is transferred, it will not be returned or restored to you.                                                                                   |                                                            |                                                             |                                                                                                    |                                                               |         |              |  |  |
| Donation Program     *Program Name     Sick Leave Donate to Empl.     Leave Contribution     Image: Contribution     Image: Contribution <t< td=""><td>Dotation Program     Program Name     Sick Leave Donate to Empl.     Leave Contribution     Image: Contribution     Image: Contribution     Image: Contribution     Image: Contribution     Image: Contribution     Image: Contribution     Image: Contribution     Image: Contribution     Image: Contribution     Image: Contribution     Requester Comments     Add additional information here.</td><td>Donation Program     "Program Name     Implement     YTD   Mours to   Contribution     Sick Leave     VTD   Mours to   Contribution     Add Donation     Comments     Requester Comments     Add additional information here.</td><td></td><td><ol> <li>Upon the approval of SC Legislative Provi<br/>donor must meet the criteria stated above an<br/>the <u>Leave Transfer Policy</u></li> </ol></td><td>so 117.115, an er<br/>d the recipient m</td><td>mployee may dor<br/>just be eligible to</td><td>nate annual or sick leave to another Ur<br/>receive the leave. To review the eligib</td><td>niversity employee. The<br/>ility criteria, please refer to</td><td></td><td></td></t<>            | Dotation Program     Program Name     Sick Leave Donate to Empl.     Leave Contribution     Image: Contribution     Image: Contribution     Image: Contribution     Image: Contribution     Image: Contribution     Image: Contribution     Image: Contribution     Image: Contribution     Image: Contribution     Image: Contribution     Requester Comments     Add additional information here.                                                                                                    | Donation Program     "Program Name     Implement     YTD   Mours to   Contribution     Sick Leave     VTD   Mours to   Contribution     Add Donation     Comments     Requester Comments     Add additional information here.                                                                                                    |                         | <ol> <li>Upon the approval of SC Legislative Provi<br/>donor must meet the criteria stated above an<br/>the <u>Leave Transfer Policy</u></li> </ol>                        | so 117.115, an er<br>d the recipient m                     | mployee may dor<br>just be eligible to                      | nate annual or sick leave to another Ur<br>receive the leave. To review the eligib                                  | niversity employee. The<br>ility criteria, please refer to    |         |              |  |  |
| *Program Name       Sick Leave Donate to Empl.         Leave Contribution         Q         From Entitiement       YTD<br>Accrued<br>Balance         Mours to<br>Balance       Recipient Type         Name       Details         Details       Detete         Add Donation         Comments         Requester Comments         Add additional information here.                                                                                                    | Program Name Sick Leave Donate to Empl.     Leave Contribution     Implement   YTD   Accrued   Balance   Balance   Balance   Balance   Add Donation     Comments   Requester Comments     Add additional information here.                                                                                                    | *Program Name Sick Leave Donate to Empl.     Leave Contribution     Image: Contribution     Image: Contributi                                                                                                    |                         | Donation Program                                                                                                    |                                                            |                                                             |                                                                                                    |                                                               |         |              |  |  |
| Leave Contribution          Implay       Implay                                                                                                    | Leave Contribution         Image: Q         From Entitlement       YTD<br>Accrued<br>Balance       Hours to<br>Donate       Recipient Type       Name       Details       Delete         Sick Leave       46.90       15.00       Employee       Q       Details       Delete         Add Donation                                                                                                    | Leave Contribution   Implement   VTD<br>Balance   Mours to<br>Balance   Sick Leave   46.90   15.00   Employee   Add Donation                                                                                                    |                         | *Program Name                                                                                                    | Sick Leave Don                                             | ate to Empl.                                                | ~                                                                                                    |                                                               |         |              |  |  |
| Leave Contribution         Image: Contribution       YTD down to Balance       Recipient Type       Name       Details       Deleter         Sick Leave       45.90       15.00       Employee       Q       Details       Deleter         Add Donation         Comments       Requester Comments       Add additional information here.       Image: Comments       Add additional information here.                                                                                                    | Image: Contribution       Image: Contribution         Image: Contribution       VTD Accrued Balance       Hours to Donate         From Entitlement       VTD Accrued Balance       Mame       Details       Delete         Sick Leave       46.90       15.00       Employee       Q       Details       Delete         Add Donation       Comments       Requester Comments       Add additional information here.       Image: Comments       Image: Comments                                                                                                    | Leave Contribution     Image: Contribution     From Entitlement     YTD   Balance   Bonation     Add Donation     Requester Comments     Add additional information here.                                                                                                    |                         |                                                                                                    |                                                            |                                                             |                                                                                                    |                                                               |         |              |  |  |
| Implicit Q       Implicit Q       Implicit Q <td>Image: Comments     Add additional information here.     Image: Comments     Add additional information here.</td> <td>Implie Q     From Entitiement Maccrued Balance     Mours to Dentei     Sick Leave     46.90     15.00     Employee     Add Donation     Requester Comments     Add additional information here.</td> <td></td> <td>Leave Contribution</td> <td></td> <td></td> <td></td> <td></td> <td></td> <td></td>                                                                                                    | Image: Comments     Add additional information here.     Image: Comments     Add additional information here.                                                                                                    | Implie Q     From Entitiement Maccrued Balance     Mours to Dentei     Sick Leave     46.90     15.00     Employee     Add Donation     Requester Comments     Add additional information here.                                                                                                    |                         | Leave Contribution                                                                                                    |                                                            |                                                             |                                                                                                    |                                                               |         |              |  |  |
| YTD<br>Balance       Hours to<br>Donate       Recipient Type       Name       Details       Delete         Sick Leave       46.90       15.00       Employee       Q       Details       Delete         Add Donation         Comments         Requester Comments       Add additional information here.                                                                                                    | From Entitlement     YTD<br>Balance     Hours to<br>Donate     Recipient Type     Name     Details     Delete       Sick Leave     46.90     15.00     Employee     Q     Details     Delete                                                                                                    | From Entitlement       YTD<br>Balance       Hours to<br>Donate       Recipient Type       Name       Details       Delete         Sick Leave       46.90       15.00       Employee       Q       Details       Delete         Add Donation       Comments       Requester Comments       Add additional information here.       Image: Comments       Image: Comments<                                                                                                    |                         | m, Q                                                                                                    |                                                            |                                                             |                                                                                                    |                                                               | 14      | 1-1 of 1 💙 🕒 |  |  |
| Prom Entitiement     Accrued     Donate     Recipient Type     Name     Details     Delete       Sick Leave     46.90     15.00     Employee     Q     Details     Delete       Add Donation       Comments       Requester Comments       Add additional information here.                                                                                                    | Prom Entitiement     Accrued<br>Balance     Donate     Recipient lype     Name     Details     Delete       Sick Leave     46.90     15.00     Employee     Q     Details     Delete       Add Donation                                                                                                    | From Entitlement     Account     Donate     Recipient type     Name     Details     Delete       Sick Leave     46.90     15.00     Employee     Q     Details     Delete                                                                                                    |                         |                                                                                                    | YTD                                                        | Hours to                                                    |                                                                                                    |                                                               |         |              |  |  |
| Sick Leave     46.90     15.00     Employee     Q     Details     Delete       Add Donation     Comments     Requester Comments     Add additional information here.     Image: Comments     Image: Comments     Image: C                                                                                                    | Sick Leave     46.90     15.00     Employee     Q     Details     Delete       Add Donation       Comments       Requester Comments                                                                                                    | Sick Leave 46.90 15.00 Employee Q Details Delete     Add Donation     Comments     Requester Comments     Add additional information here.                                                                                                    |                         | From Entitlement                                                                                                    | Balance                                                    | Donate                                                      | Recipient Type                                                                                                    | Name                                                          | Details | Delete       |  |  |
| Add Donation Comments Requester Comments Add additional information here.                                                                                                    | Add Donation Comments Requester Comments Add additional information here.                                                                                                    | Add Donation Comments Requester Comments Add additional information here.                                                                                                    |                         | Sick Leave 🗸                                                                                                    | 46.90                                                      | 15.00                                                       | Employee 🗸                                                                                                    | Q                                                             | Details | Delete       |  |  |
| Add Donation Comments Requester Comments Add additional information here.                                                                                                    | Add Donation  Comments  Requester Comments  Add additional information here.                                                                                                    | Add Donation Comments Requester Comments Add additional information here.                                                                                                    |                         |                                                                                                    |                                                            |                                                             |                                                                                                    |                                                               |         |              |  |  |
| Comments Requester Comments Add additional information here.                                                                                                    | Comments Requester Comments Add additional information here.                                                                                                    | Comments Requester Comments Add additional information here.                                                                                                    |                         | Add Donation                                                                                                    |                                                            |                                                             |                                                                                                    |                                                               |         |              |  |  |
| Requester Comments Add additional information here.                                                                                                    | Requester Comments Add additional information here.                                                                                                    | Requester Comments Add additional information here.                                                                                                    |                         | Comments                                                                                                    |                                                            |                                                             |                                                                                                    |                                                               |         |              |  |  |
|                                                                                                    |                                                                                                    |                                                                                                    |                         | Requester Comments                                                                                                    | Add additional inf                                         | ormation here.                                              |                                                                                                    | K                                                             |         |              |  |  |
|                                                                                                    |                                                                                                    |                                                                                                    |                         | L                                                                                                    |                                                            |                                                             |                                                                                                    | <i>A</i>                                                      |         |              |  |  |
|                                                                                                    |                                                                                                    |                                                                                                    |                         |                                                                                                    |                                                            |                                                             |                                                                                                    |                                                               |         |              |  |  |
|                                                                                                    |                                                                                                    |                                                                                                    |                         |                                                                                                    |                                                            |                                                             |                                                                                                    |                                                               |         |              |  |  |
|                                                                                                    |                                                                                                    |                                                                                                    |                         |                                                                                                    |                                                            |                                                             |                                                                                                    |                                                               |         |              |  |  |
|                                                                                                    |                                                                                                    |                                                                                                    |                         |                                                                                                    |                                                            |                                                             |                                                                                                    |                                                               |         |              |  |  |
|                                                                                                    |                                                                                                    |                                                                                                    |                         |                                                                                                    |                                                            |                                                             |                                                                                                    |                                                               |         |              |  |  |
|                                                                                                    |                                                                                                    |                                                                                                    |                         |                                                                                                    |                                                            |                                                             |                                                                                                    |                                                               |         |              |  |  |
|                                                                                                    |                                                                                                    |                                                                                                    |                         |                                                                                                    |                                                            |                                                             |                                                                                                    |                                                               |         |              |  |  |
|                                                                                                    |                                                                                                    |                                                                                                    |                         |                                                                                                    |                                                            |                                                             |                                                                                                    |                                                               |         |              |  |  |
|                                                                                                    |                                                                                                    |                                                                                                    |                         |                                                                                                    |                                                            |                                                             |                                                                                                    |                                                               |         |              |  |  |

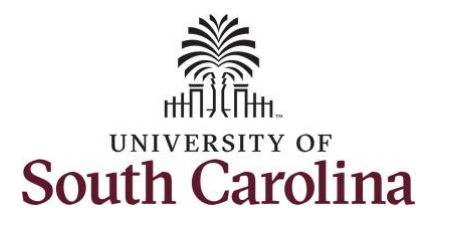

|                                       | < Time                                    |                                                                                                    |                                                                                                    | Lea                                                                                           | ive Transfer                                                                                                    |                                                                                      |                    |                    | Q 🏲 : 🙆             |
|---------------------------------------|-------------------------------------------|----------------------------------------------------------------------------------------------------|----------------------------------------------------------------------------------------------------|-----------------------------------------------------------------------------------------------|----------------------------------------------------------------------------------------------------|--------------------------------------------------------------------------------------|--------------------|--------------------|---------------------|
| step 11: Click in the Acknowledgement | Request to Donate Leave                   |                                                                                                    |                                                                                                    |                                                                                               |                                                                                                    |                                                                                      |                    |                    |                     |
| and Agreement box to comminyou        | Receive Donated Leave                     | Leave Contribution                                                                                                    |                                                                                                    |                                                                                               |                                                                                                    |                                                                                      |                    |                    |                     |
| read and comply with the given        | E Leave Transfer History                  | Eÿ Q                                                                                                    |                                                                                                    |                                                                                               |                                                                                                    |                                                                                      |                    | 14 4               | 1-1 of 1 Y          |
| statements.                           |                                           | From Entitlement                                                                                                    | Accrued<br>Balance                                                                                                    | Hours to<br>Donate                                                                            | Recipient Type                                                                                                    | Name                                                                                 |                    | Details            | Delete              |
|                                       |                                           | Sick Leave                                                                                                    | 46.90                                                                                                    | 15.00                                                                                         | Employee                                                                                                    |                                                                                      | Q                  | Details            | Delete              |
| Step 10: Click the Submit button to   |                                           | Add Donation                                                                                                    |                                                                                                    |                                                                                               |                                                                                                    |                                                                                      |                    |                    |                     |
| submit the request for approval.      |                                           | Comments                                                                                                    |                                                                                                    |                                                                                               |                                                                                                    |                                                                                      |                    |                    |                     |
|                                       |                                           | Requester Comments Add                                                                                                    | additional info                                                                                                    | mation here.                                                                                  |                                                                                                    |                                                                                      | 1:<br>1:           |                    |                     |
|                                       |                                           | Acknowledgement & Agreement:                                                                                                    |                                                                                                    |                                                                                               |                                                                                                    |                                                                                      |                    |                    |                     |
|                                       |                                           | I have reviewed USC's Leave Transfer I     Upon the approval of my leave pool req<br>be restored back to the leave pool upon     A personal emergency may be subject I     Upon the approval of my leave pool req<br>be restored back to the leave pool upon     I hereby confirm that I have read and c | Policy (HR 1.10<br>uest, if I return<br>in my return and<br>to verification.<br>uest, if I return<br>in my return and<br>comply with the | I).<br>to work or sepa<br>I acknowledge<br>to work or sepa<br>I acknowledge<br>given statemer | strate before my personal emergency<br>that I will notify my Leave Administra<br>state before my personal emergency<br>that I will notify my Leave Administra<br>sts. | ends, I understand that any rema<br>tor.<br>ends, I understand that any rema<br>tor. | ining leave that I | have received from | the leave pool will |
|                                       |                                           | Submit Save for Lat                                                                                                    | ter                                                                                                    |                                                                                               |                                                                                                    |                                                                                      |                    |                    |                     |
| Chara 44. Click Mag to automit the    | C Time                                    |                                                                                                    |                                                                                                    | Lea                                                                                           | ave Transfer                                                                                                    |                                                                                      |                    | 4                  | A R : Ø             |
| step 11: Click Yes to submit the      | Request to Donate Leave                   | Request to Donate Leave                                                                                                    |                                                                                                    |                                                                                               |                                                                                                    |                                                                                      |                    |                    |                     |
| Tequest.                              | Receive Donated Leave Submit Confirmation |                                                                                                    |                                                                                                    |                                                                                               |                                                                                                    |                                                                                      |                    |                    |                     |
|                                       | Eave Transfer History                     | Leave Transfer History                                                                                                    |                                                                                                    |                                                                                               |                                                                                                    |                                                                                      |                    |                    |                     |
|                                       |                                           | Yes No                                                                                                    |                                                                                                    |                                                                                               |                                                                                                    |                                                                                      |                    |                    |                     |
|                                       |                                           |                                                                                                    |                                                                                                    |                                                                                               |                                                                                                    |                                                                                      |                    |                    |                     |
|                                       |                                           |                                                                                                    |                                                                                                    |                                                                                               |                                                                                                    |                                                                                      |                    |                    |                     |
|                                       |                                           |                                                                                                    |                                                                                                    |                                                                                               |                                                                                                    |                                                                                      |                    |                    |                     |
|                                       |                                           |                                                                                                    |                                                                                                    |                                                                                               |                                                                                                    |                                                                                      |                    |                    |                     |

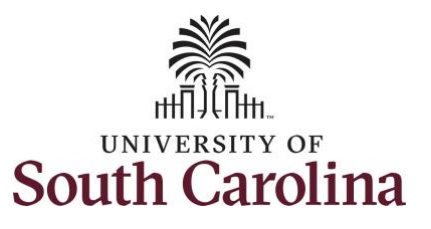

|                                                                                                    | K Time                                                                       |                                                                                                    |                                                                                                    | Leave T                                                                                              | ransfer                                                                                                    |                       | 🏠 🤉 🏲 🗄 🖉                                                                                     |
|----------------------------------------------------------------------------------------------------|------------------------------------------------------------------------------|----------------------------------------------------------------------------------------------------|----------------------------------------------------------------------------------------------------|----------------------------------------------------------------------------------------------------|----------------------------------------------------------------------------------------------------|-----------------------|-----------------------------------------------------------------------------------------------|
| <b>Step 12:</b> Click <b>OK</b> to return to the Request to Donate Leave page.                                                                    | Request to Donate Leave     Receive Donated Leave     Leave Transfer History | Submit Confirmation                                                                                                    | L                                                                                                    |                                                                                                    | Saving Page                                                                                                    |                       | ×                                                                                             |
| The request has been submitted and is<br>now waiting to be approved by the<br>Absence Management Leave<br>Administrator located in the HR central | Time     Request to Donate Leave     Receive Donated Leave                   | OK<br>III Q<br>From Entitlement                                                                                                    | YTD<br>Accrued<br>Balance                                                                                                    | Leave Tr<br>Hours to<br>Donate                                                                       | ansfer<br>Recipient Type                                                                                                    | Name                  | Details                                                                                       |
| office.                                                                                                    | Eeave Transfer History                                                       | Sick Leave Acknowledgement & Agreement:  I have reviewed USC's Leave Transi Upon the approval of my leave pool up A personal emergency may be subje Upon the approval of my leave pool up be restored back to the leave pool up I hereby confirm that I have read and | 46.90<br>er Policy (HR 1.10).<br>equest, if I return to wor<br>on my return and I ackn<br>ct to verification.<br>equest, if I return to wor<br>on my return and I ackn<br>d comply with the given | 15.00<br>k or separate be<br>owledge that i w<br>k or separate be<br>owledge that i w<br>statements. | Sfore my personal emergency ends,<br>vill notify my Leave Administrator.<br>Sfore my personal emergency ends,<br>vill notify my Leave Administrator. | Birch,Frankie Lee     | Details t I have received from the leave pool will t I have received from the leave pool will |
|                                                                                                    |                                                                              | Workflow Action                                                                                                    | lame                                                                                                    | Actic<br>06/02                                                                                       | 2/2021 Add addition                                                                                                    | nal information here. | 4 1.1 of 1 V                                                                                  |
| You successfully learned how to request to donate leave to a pool or another employee.                                                            |                                                                              | Leave Administrator<br>Absence Management - Leave<br>Leave Administrator<br>Pending<br>Multiple Approvers<br>Absence Management Leave Admin                                                                                                    | Donations:Pending                                                                                                    |                                                                                                    |                                                                                                    |                       |                                                                                               |